## Tüm Dosyaların Yedeklenmesi

Yedekleme yapmadan önce, bilgisayarın sabit diskinde (HDD) yeterli boş alan bırakıldığından emin olunuz.

#### NOT :

İmleci yukarıya/sola ya da aşağıya/sağa seçmek/taşımak için, UP/< ya da DOWN/> düğmesine basın.

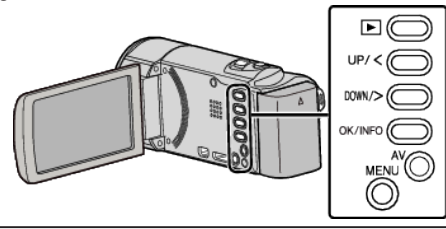

1 LCD monitörü açın.

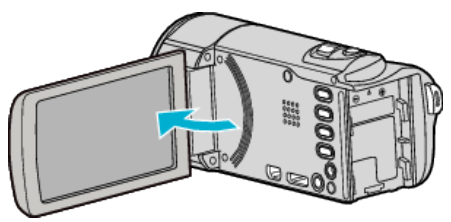

2 USB kablosunu ve AC adaptörü takın.

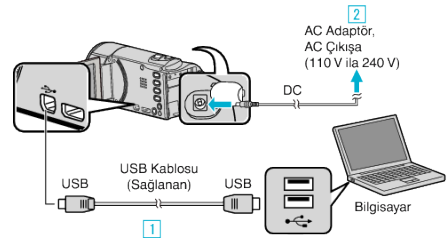

- 1 Sağlanan USB kablosunu kullanarak bağlayın.
- 2 AC adaptörü bu birime takın.
- Bu birim, AC adaptörü takıldığında otomatik olarak açılır.
- Sağlanan JVC AC adaptörü kullandığınızdan emin olun.
- 3 "AYGITI SEÇ,, menüsü belirir.
- 3 "PC'YE TAKMAK İÇİN,,'nı seçip OK üzerine basın.

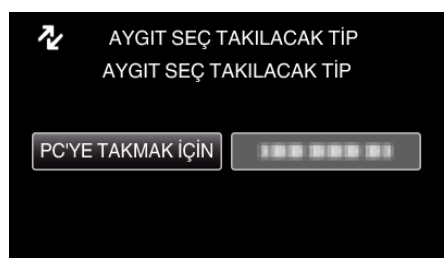

- İmleci hareket ettirmek için UP/< ya da DOWN/> üzerine basın.
- 4 "YEDEKLEME,,'nı seçip OK üzerine basın.

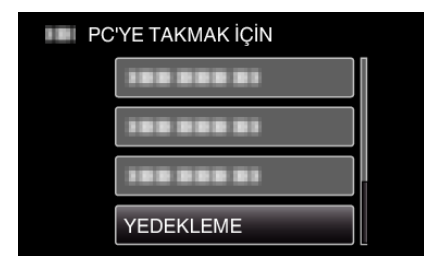

- İmleci hareket ettirmek için UP/< ya da DOWN/> üzerine basın.
- İptal etmek ve önceki ekrana geri dönmek için, MENU üzerine basın.Sağlanan Everio MediaBrowser 3 yazılımı bilgisayar üzerinde

çalışmaya başlar. İzleyen işlemler, bilgisayar üzerinde gerçekleştirmelidir.

5 Ses düzeyini seçin.

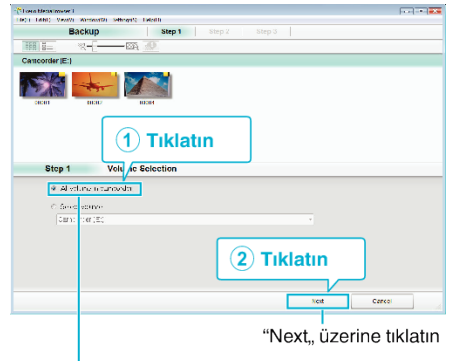

"All volume in camcorder,, üzerine tıklatın

6 Yedekleme işlemini başlatın.

| tep 2              | Confirm                           |                            |      |       |
|--------------------|-----------------------------------|----------------------------|------|-------|
| Citik Oluri I      | e ognifis (kup                    |                            |      |       |
| Sestinatio         | lo save files.C i Jeers/0000/vide | ostEre i . Mertiaß omser ! |      |       |
| Vix per ch         | 00105.0                           |                            | _    |       |
| \$414 <b>558</b> 3 | atatiy kulGE                      |                            |      |       |
|                    |                                   |                            |      |       |
| -ree space         | 1008                              |                            |      |       |
| -ree space         | C1 203<br>C0N                     |                            |      |       |
| -16 9.9%;          | ा चयत<br>दरम                      |                            |      |       |
| -1+ 9, 925         | C1 208<br>EON                     |                            |      |       |
| -1e 9.9%;          | 01208<br>609                      | Bark                       | ttat | Caned |

- Yedekleme başlar.
- 7 Yedekleme işlemi tamamlandıktan sonra, "OK,, üzerine tıklayın.

| Everio MediaBrowser 3  | 23 |
|------------------------|----|
| Finished successfully. |    |
|                        |    |

### NOT : -

- Yedekleme yapmadan önce, videoların içinde saklandığı SD kartı bu birime yükleyin.
- Sağlanan yazılımı kullanarak dosyalarınızın yedek kopyasını aldıktan sonra, bu birim üzerine geri alınamazlar.
- Sağlanan yazılımla Everio MediaBrowser 3 ilgili herhangi bir sorunla karşılaşırsanız, lütfen "Pixela Kullanıcı Destek Merkezi, ne danışınız.

| Telefon   | ABD veya Kanada (İngilizce): +1-800-458-4029 (ücretsiz)<br>Avrupa (İngiltere, Almanya, Fransa ve İspanya)<br>(İngilizce/Almanca/Fransızca/İspanyolca):<br>+800-1532-4865 (ücretsiz)<br>Avrupa'daki Diğer Ülkeler<br>(İngilizce/Almanca/Fransızca/İspanyolca):<br>+44-1489-564-764<br>Asya (Filipinler) (İngilizce): +63-2-438-0090<br>Çin (Çince): 10800-163-0014 (ücretsiz) |
|-----------|----------------------------------------------------------------------------------------------------|
| Ana sayfa | http://www.pixela.co.jp/oem/jvc/mediabrowser/e/                                                                                                    |

• Yedekleme yapmadan önce istenmeyen videoları silin. Çok sayıda videonun yedek kopyasının alınması zaman alır.

## Bu Birimin Bilgisayardan Bağlantının Kesilmesi

1 "Donanımı Güvenle Kaldır ve Medyayı Çıkar,, üzerine tıklatın.

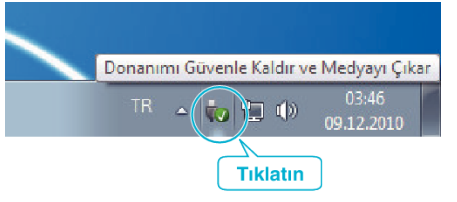

2 "Safely Remove USB Mass Storage Device,, üzerine tıklatın.

# Kopyalama

- 3 (Windows Vista için) "OK,, üzerine tıklatın.
- 4 USB kablosunun bağlantısını kesip LCD monitörü kapatın.